## Guardian & Conservator Education Online Course Troubleshooting Guide

Nebraska Office of Public Guardian

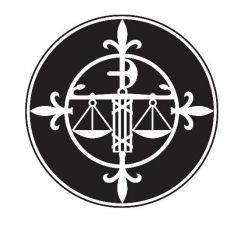

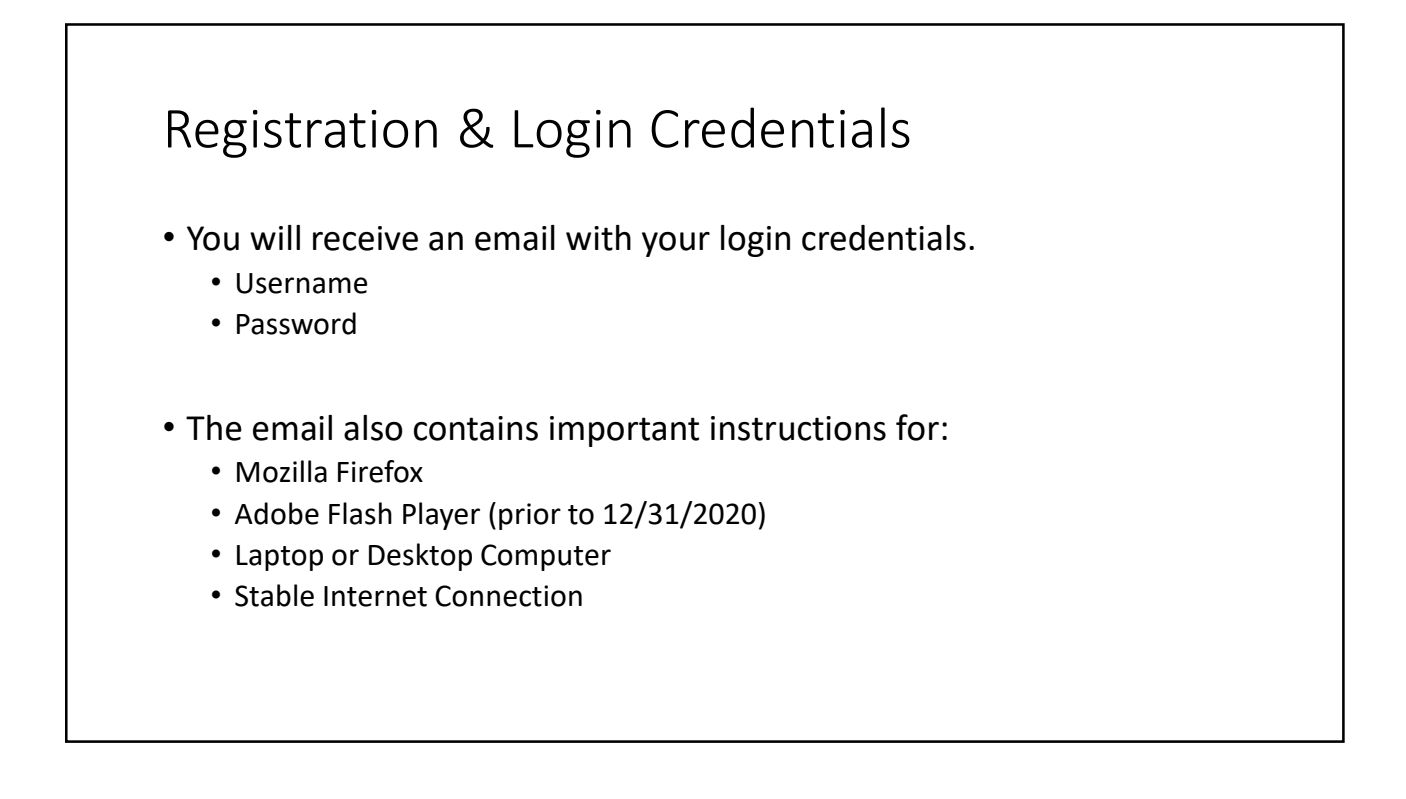

| C ŵ ♥ ▲ https://beinstruction.org ogin/index.php ● 0000 ··· ♥ ☆ IN ♥ ● № Nebraska Judicial Branch Education - Instruction For Those Serving The Courts Non are not logged in. | <ul> <li>Go to<br/><u>http://www.jbeinstruction.</u><br/>org</li> <li>Type in your username and<br/>password.</li> </ul>          |
|----------------------------------------------------------------------------------------------------|----------------------------------------------------------------------------------------------------|
| Log in Username Password Log in                                                                                                    | <ul> <li>If this is your first time<br/>logging in, the system will<br/>require you to change your<br/>password.</li> </ul>       |
| Cookies must be enabled in your browser ③                                                                                                    | <ul> <li><u>CAUTION</u>: Your username<br/>and password are case<br/>sensitive. Save your<br/>username and password in</li> </ul> |
| Some courses may allow guest access<br>Log in as a guest                                                                                                    | a secure place. If you forget<br>your password on<br>subsequent visits, use the                                                   |
| You are not logged in.<br>Home                                                                                                    | or password?" feature from the login page to reset.                                                                               |

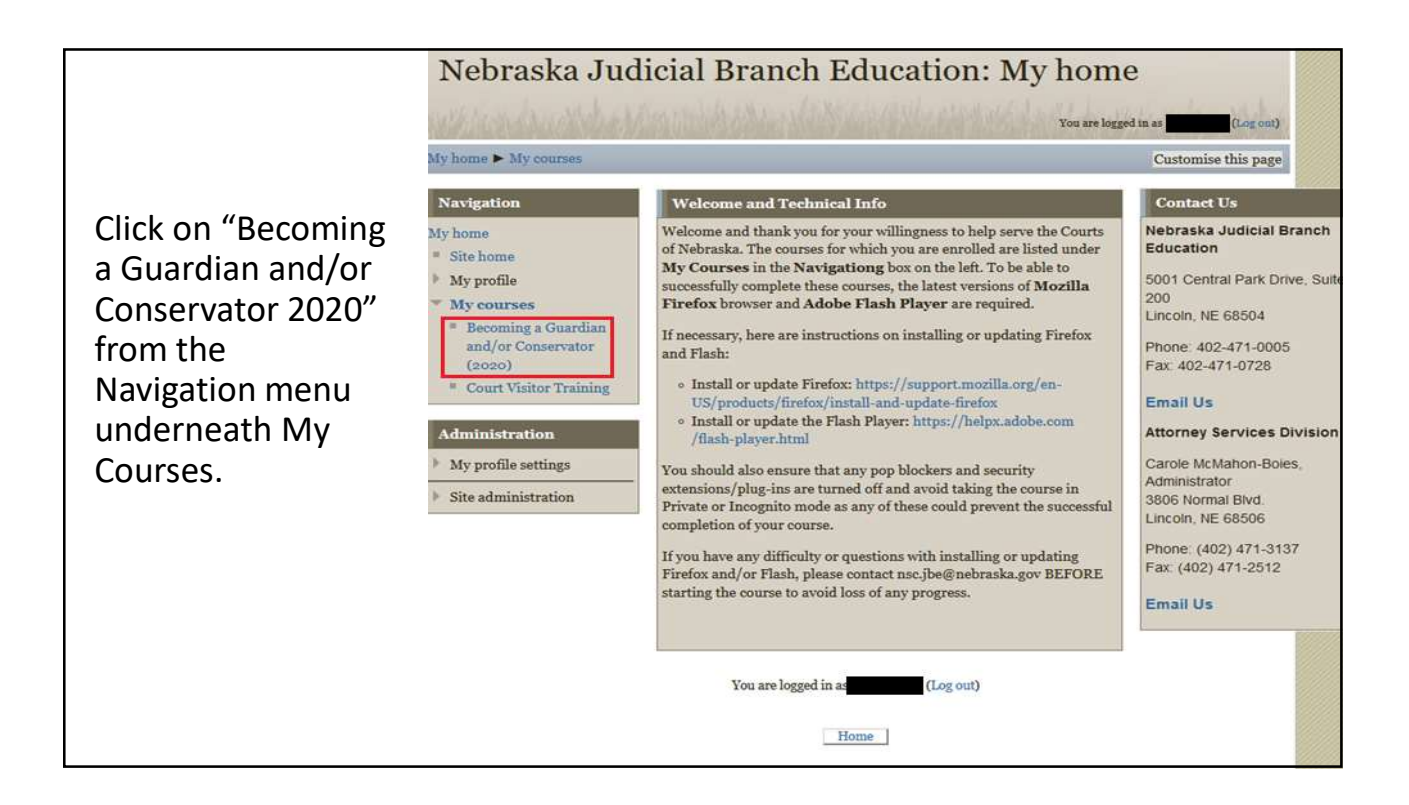

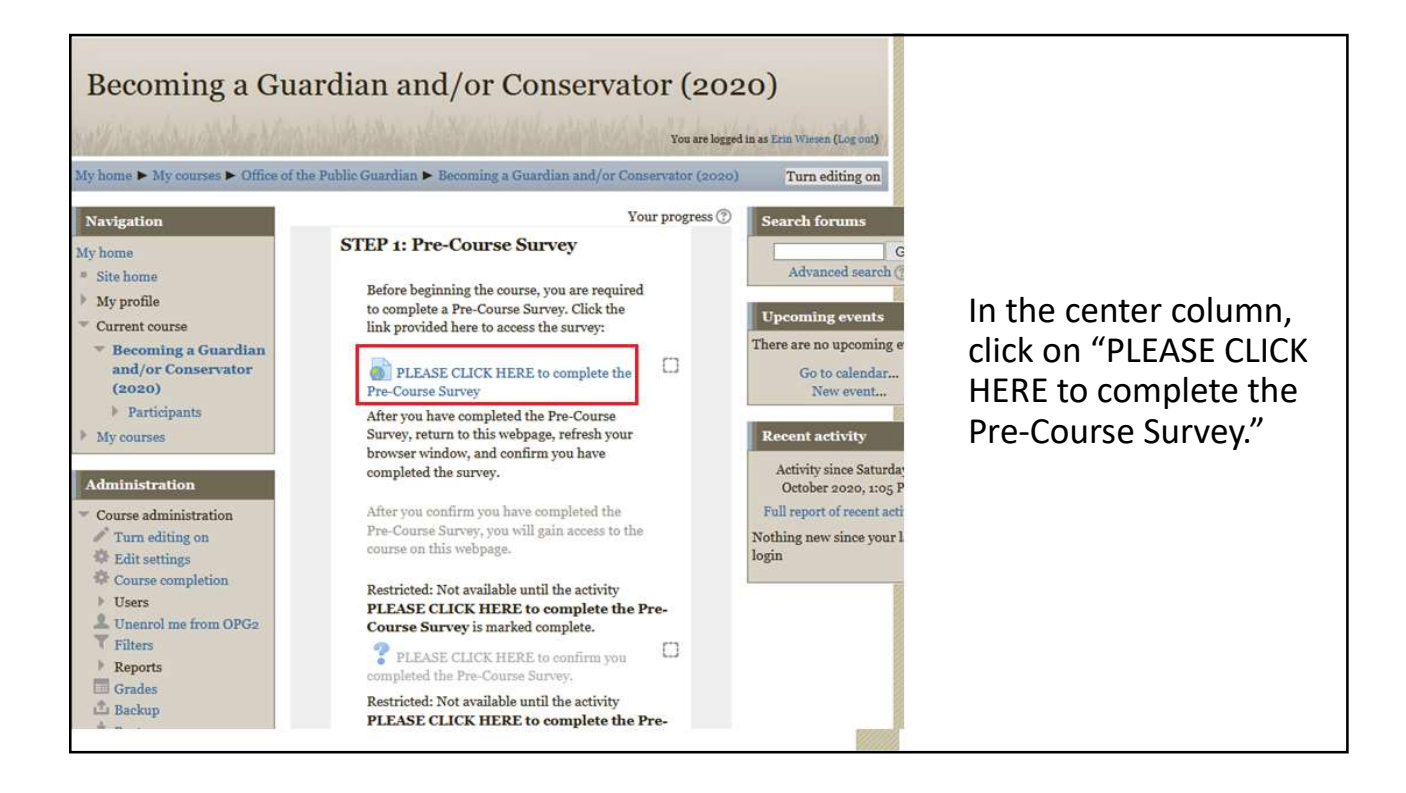

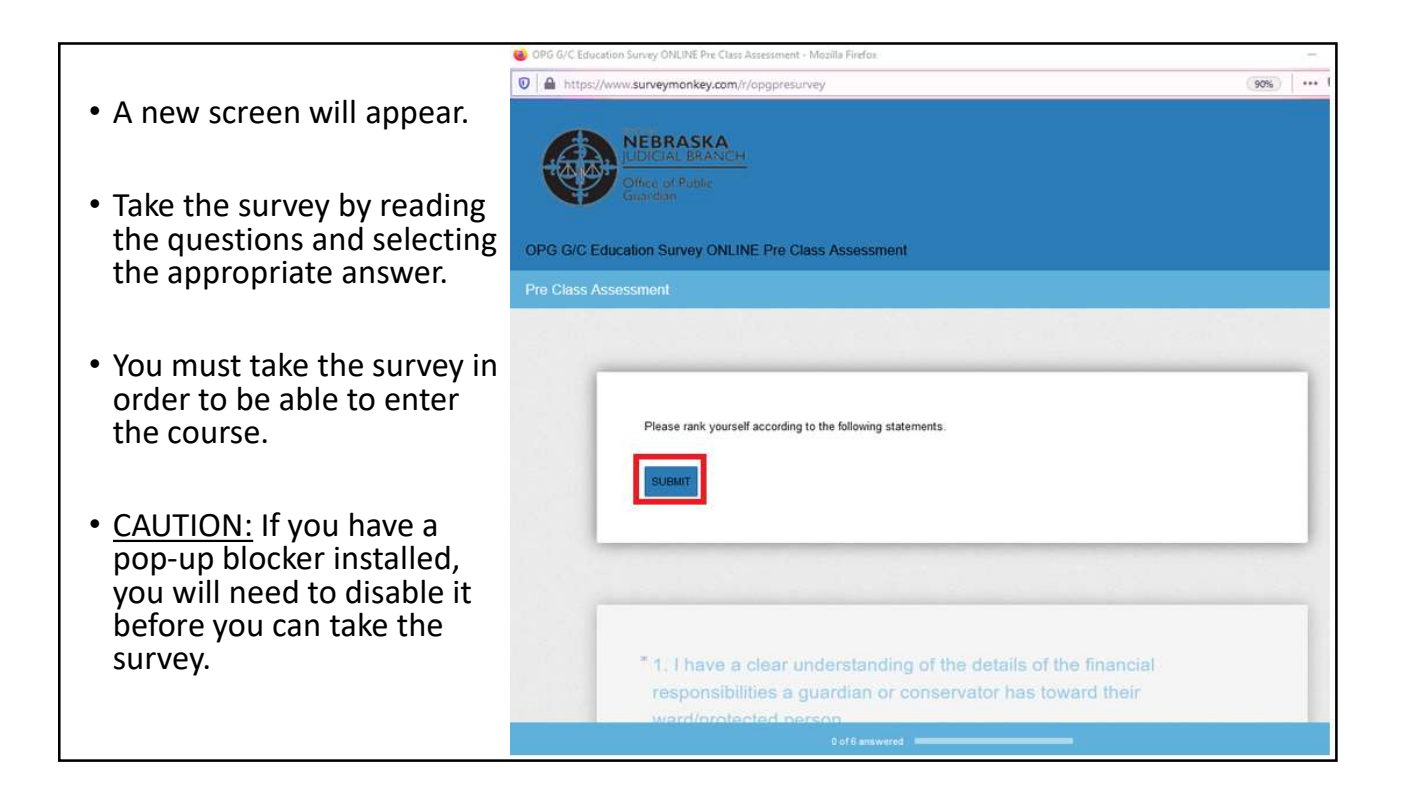

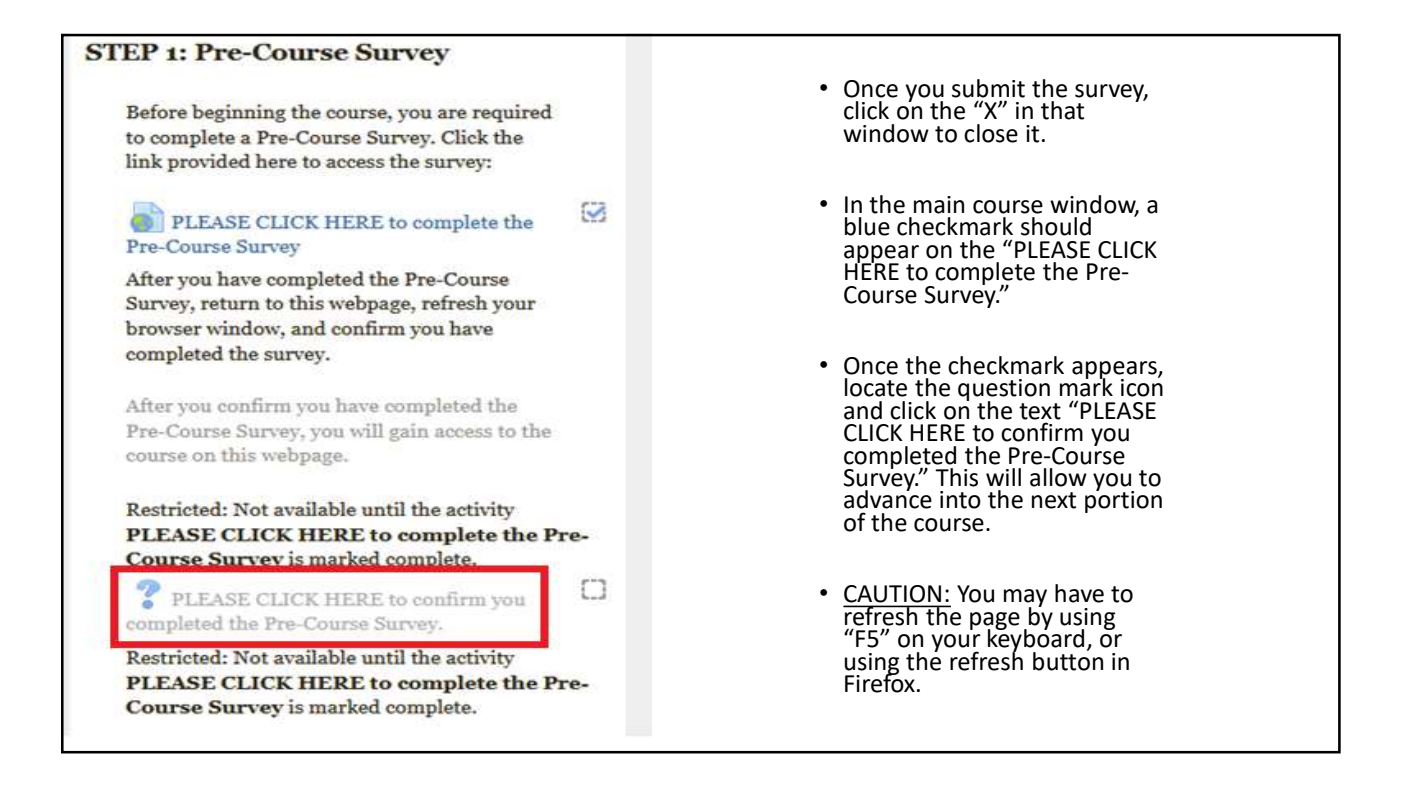

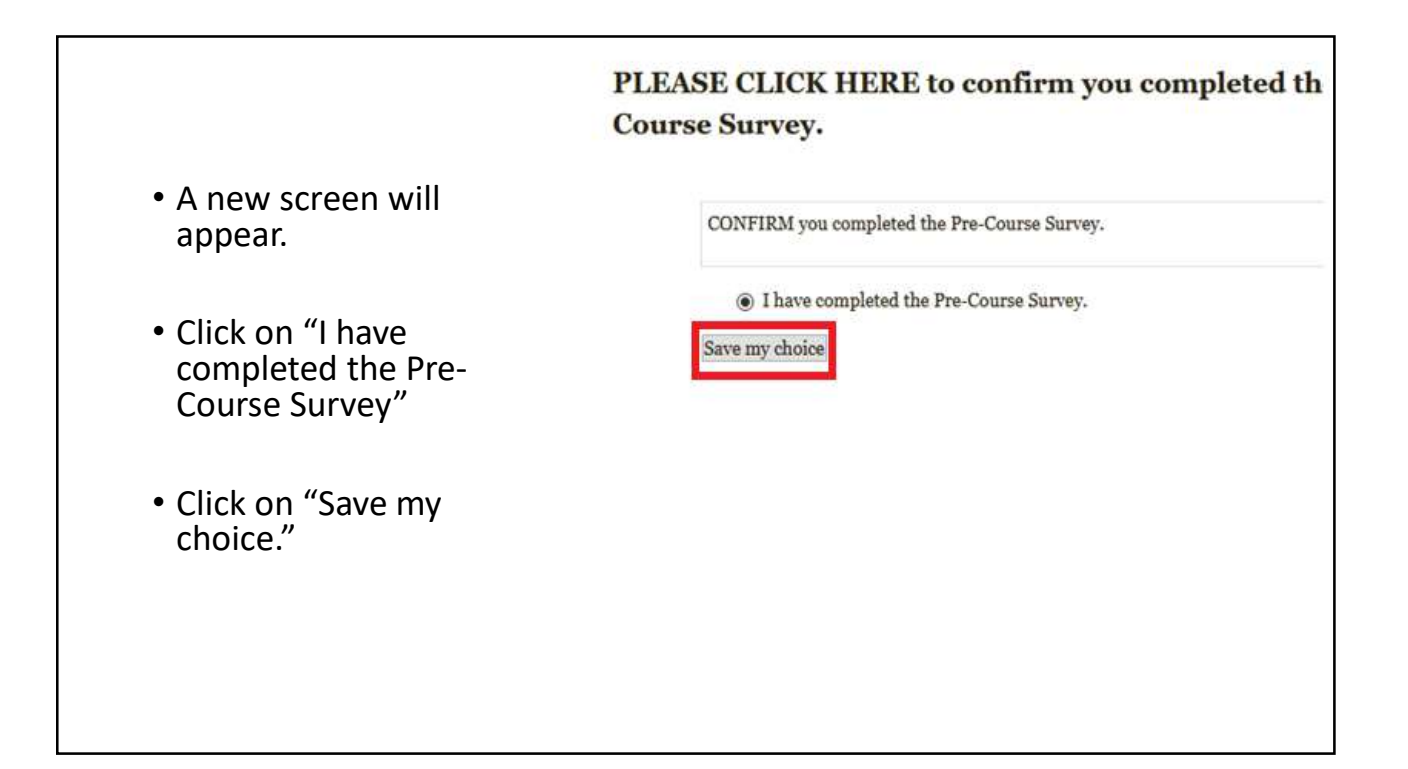

| Nebraska Judi<br>My home > My courses<br>Navigation<br>My home                                                                                                    |                                                                                                    | <ul> <li>Click on "Becoming a<br/>Guardian and/or<br/>Conservator 2020" from<br/>the Navigation menu<br/>underneath My Courses in<br/>the left column.</li> </ul> |
|----------------------------------------------------------------------------------------------------|----------------------------------------------------------------------------------------------------|----------------------------------------------------------------------------------------------------|
| <ul> <li>Site home</li> <li>My profile</li> <li>My courses</li> <li>Becoming a Guardian<br/>and/or Conservator<br/>(2020)</li> <li>Court Visitor Training</li> </ul> | STEP 2: Course<br>Restricted: Not available until the activity PLEASE<br>CLICK HERE to confirm you completed the Pre-<br>Course Survey. is marked complete.<br>Becoming a Guardian and/or<br>Conservator (CLICK HERE to open)<br>Restricted: Not available until the activity<br>DEASE CLOCK WERE to compete the Pre- | • Scroll down to "Step 2:<br>Course" in the middle<br>column.                                                                                                    |
| Administration My profile settings Site administration                                                                                                    | PLEASE CLICK HERE to complete the Pre-<br>Course Survey is marked complete.                                                                                                    | <ul> <li>Locate the yellow box icon<br/>and click on "Becoming a<br/>Guardian and/or<br/>Conservator (CLICK HERE to<br/>open)."</li> </ul>                        |

|                                                                  | Becoming a Guardian and/or Conservator (CLICK HERE open)                                                                                                    |      |         |
|------------------------------------------------------------------|----------------------------------------------------------------------------------------------------|------|---------|
|                                                                  |                                                                                                    | Info | Reports |
| • A new screen will                                              |                                                                                                    |      |         |
| appear.                                                          | This course summarizes the responsibilities and requirements for becoming a guardian and/or conservator in the State of Nebraska. You must complete the entire course before moving on. Click the "Enter" button to being the course. |      |         |
| <ul> <li>Make sure that<br/>"normal" is<br/>selected.</li> </ul> | Mode: O Preview O Normal                                                                                                    |      |         |
| • Click "Enter."                                                 |                                                                                                    |      |         |
|                                                                  |                                                                                                    |      |         |
|                                                                  |                                                                                                    |      |         |
|                                                                  |                                                                                                    |      |         |

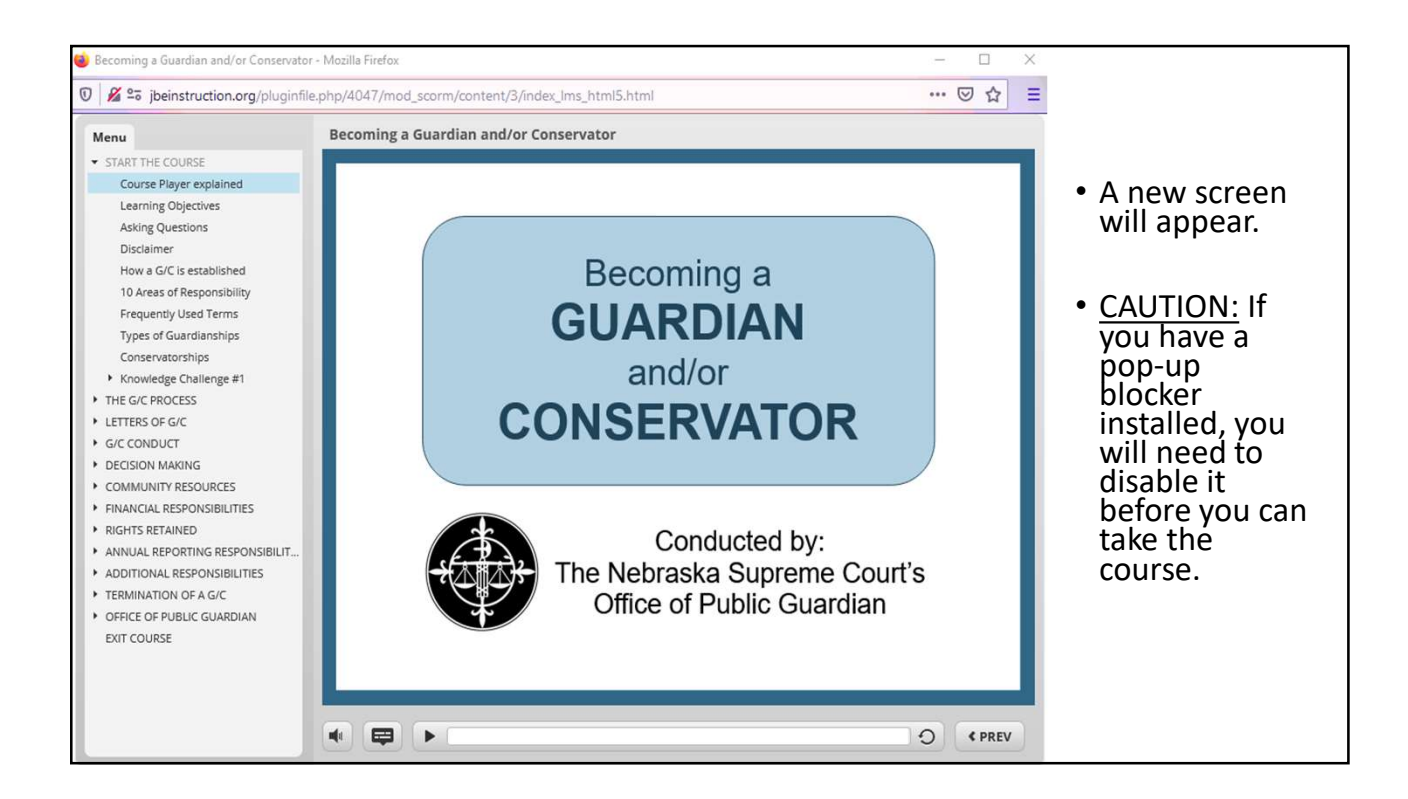

|                                                                                                    | Becoming a Guardian and/or Conservator (CLICK HERE to open) |
|----------------------------------------------------------------------------------------------------|-------------------------------------------------------------|
| <ul> <li>If the new<br/>screen does not<br/>appear<br/>automatically,<br/>click on "Launch<br/>Course."</li> </ul>                                              |                                                             |
| <ul> <li><u>CAUTION</u>: If you<br/>have a pop-up<br/>blocker installed,<br/>you will need to<br/>disable it before<br/>you can take the<br/>course.</li> </ul> | Becoming a Guardian and/or Conservator                      |
|                                                                                                    |                                                             |

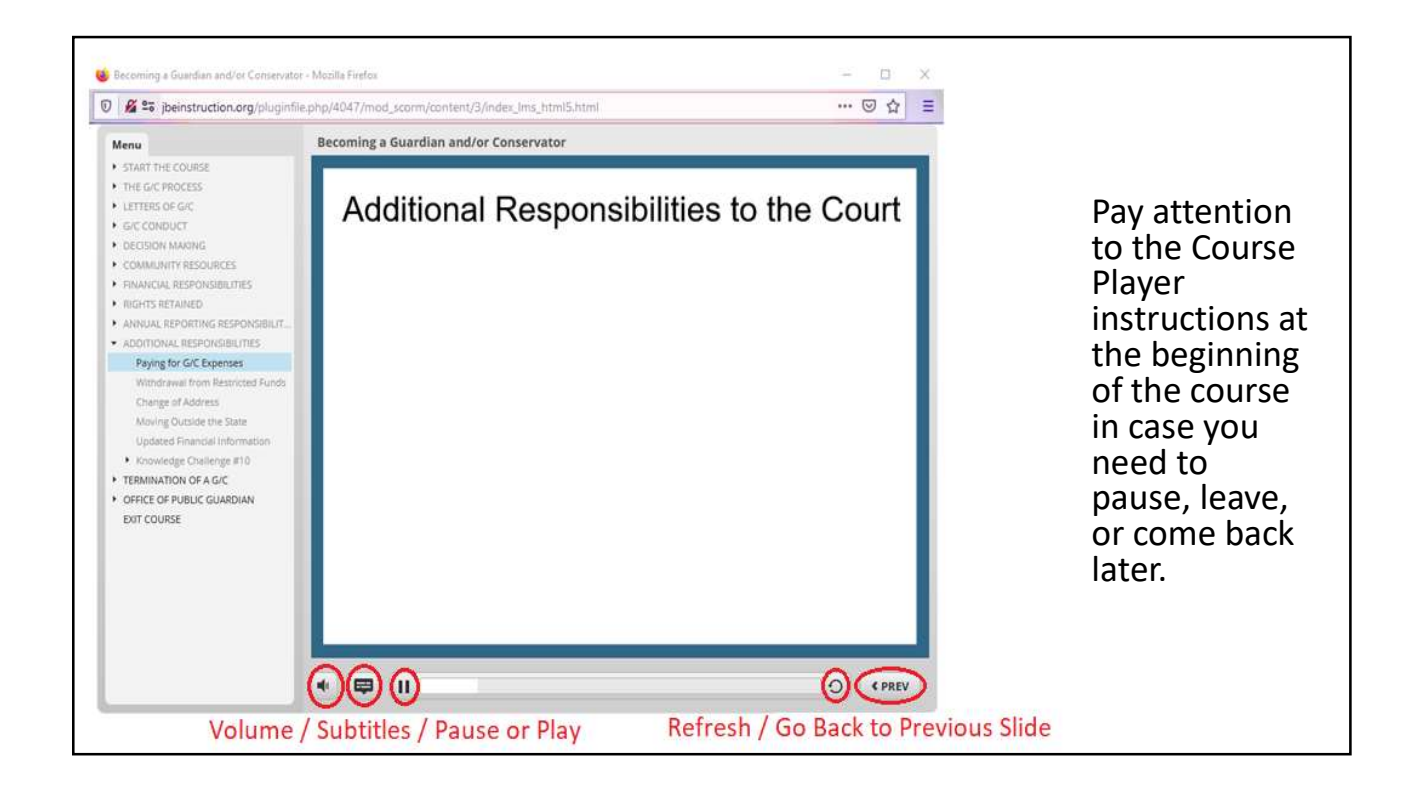

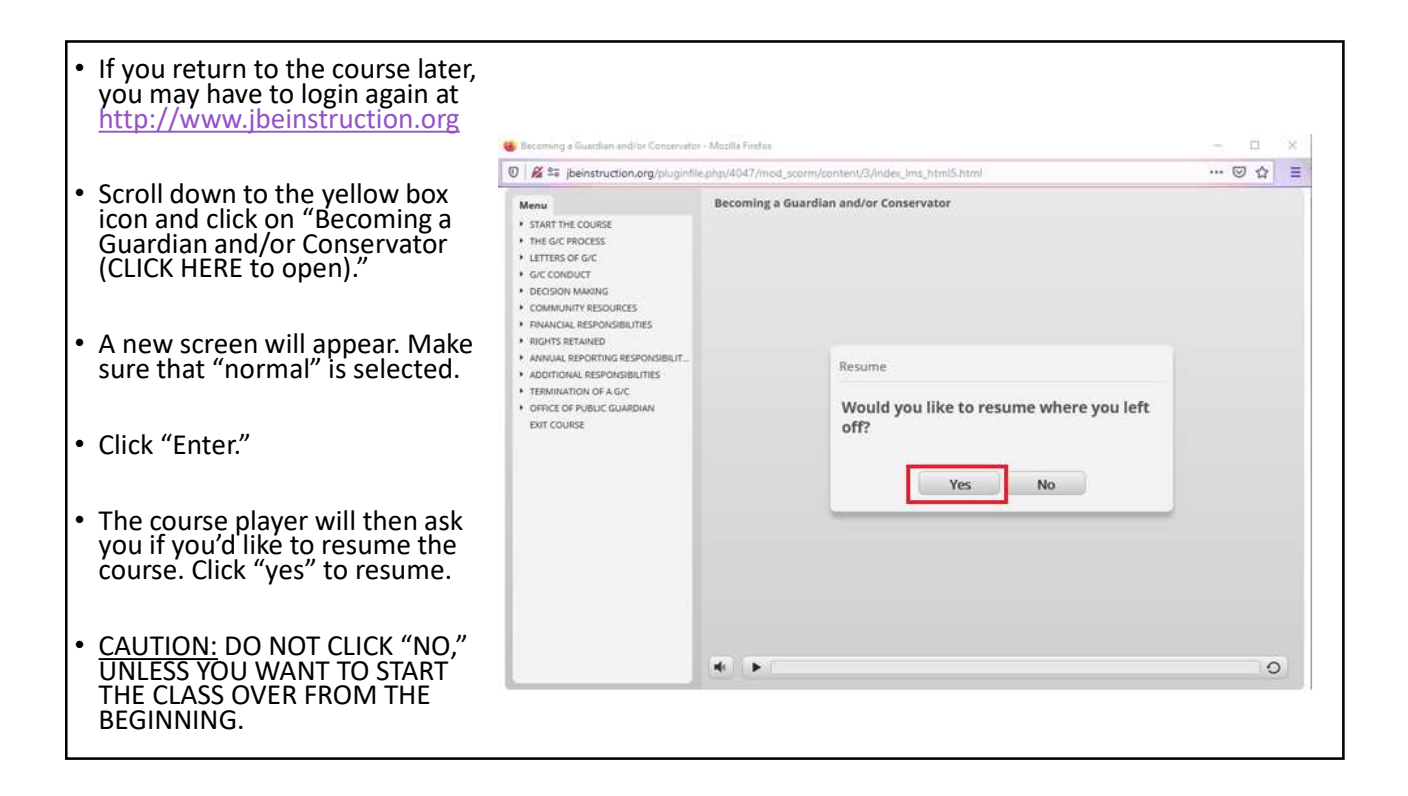

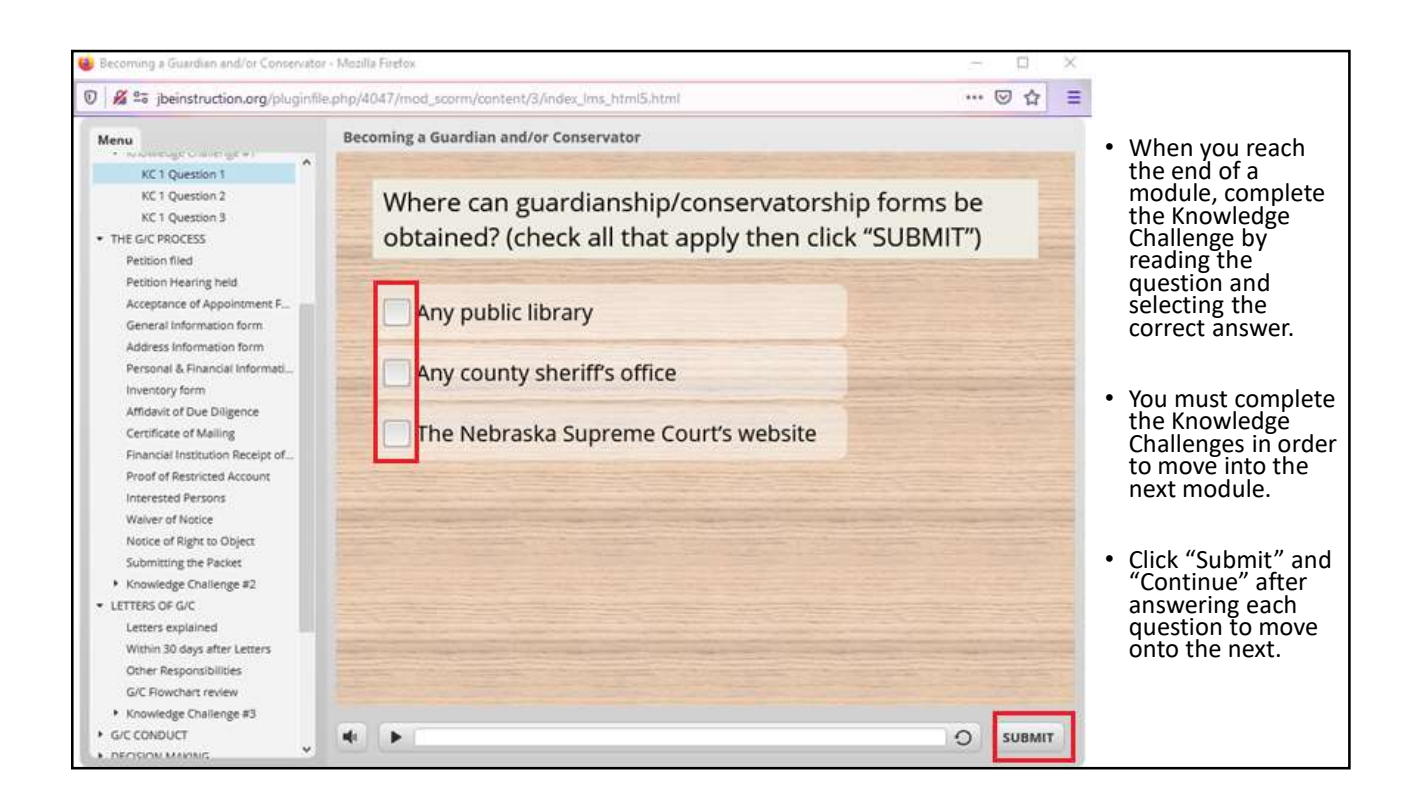

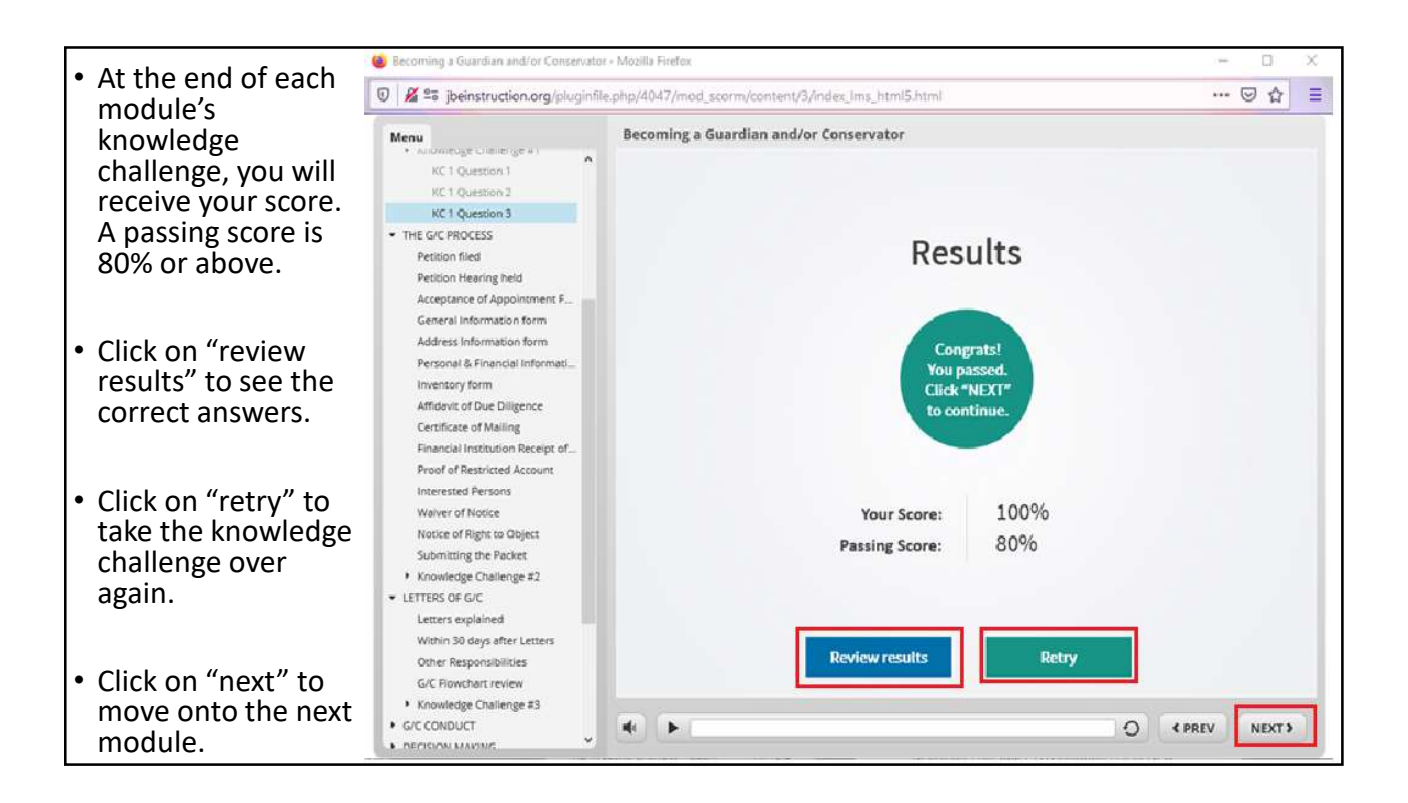

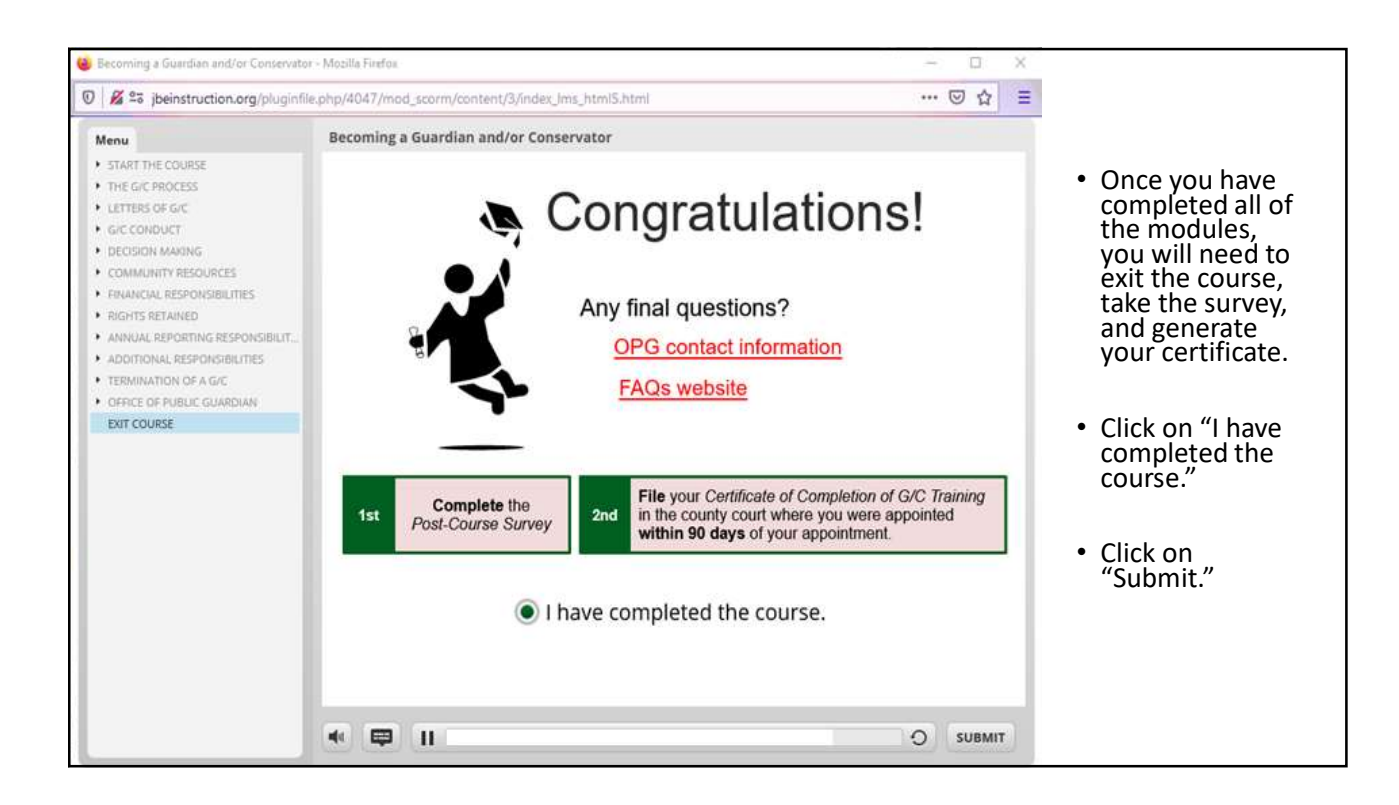

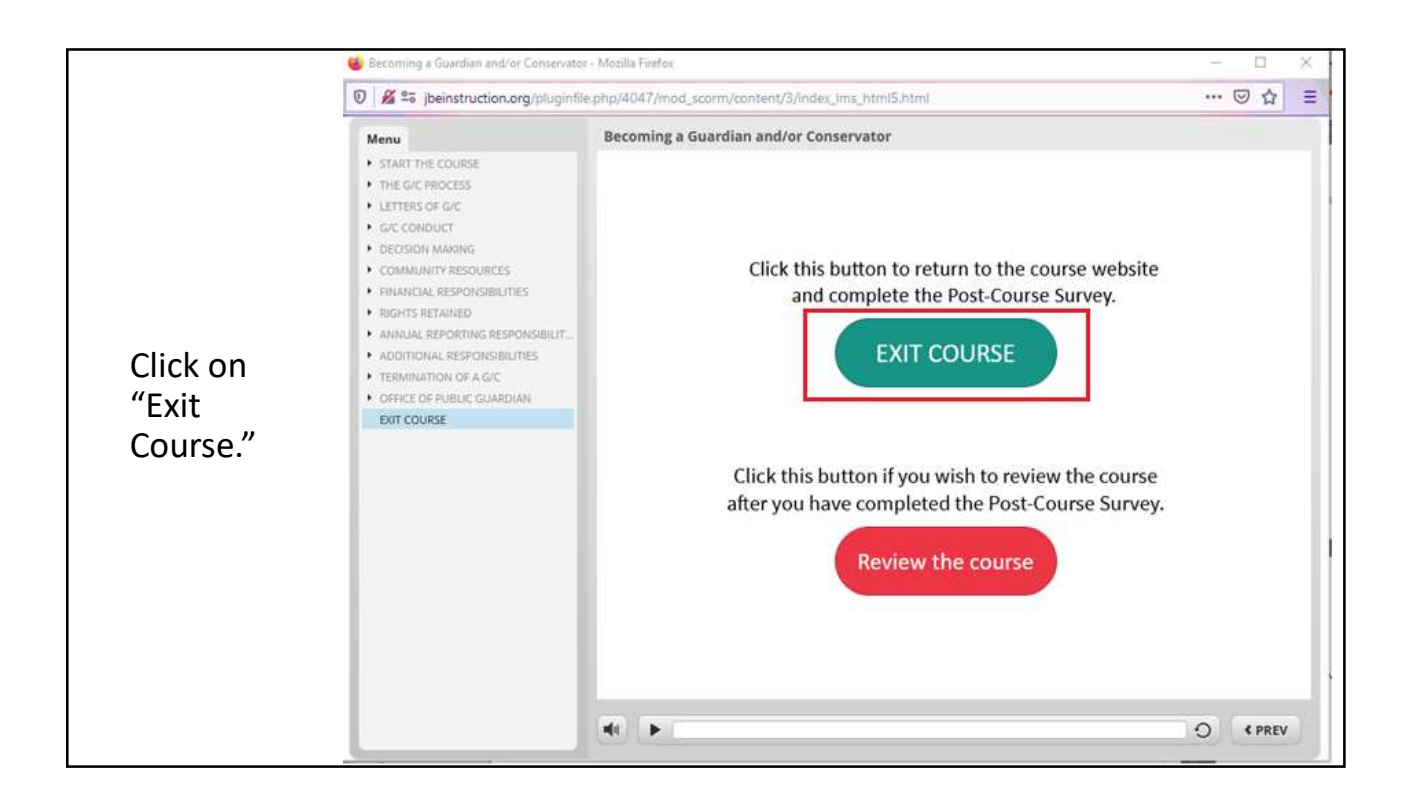

| Nebraska Judi                                                                                             |                                                                                                    | <ul> <li>In order to get back to the course<br/>homepage, you may need to click<br/>on the "Becoming a Guardian<br/>and/or Conservator 2020" link in</li> </ul>                                                       |
|----------------------------------------------------------------------------------------------------|----------------------------------------------------------------------------------------------------|----------------------------------------------------------------------------------------------------|
| My home 🕨 My courses                                                                                      | STEP 3: Post-Course Survey                                                                                                    | the left hand column again.                                                                                                    |
| Navigation<br>My home<br>Site home<br>My profile<br>My courses                                            | After completing the course, you are required<br>to complete a Post-Course Survey. Click the<br>link provided here to access the survey:<br>PLEASE CLICK HERE to complete the<br>Post-Course Survey<br>Restricted: Not available until the activity | <ul> <li>In the main course window, a blue<br/>checkmark should appear on the<br/>line with the yellow box and text<br/>that reads, "Becoming a Guardian<br/>and/or Conservator (CLICK HERE<br/>to open)."</li> </ul> |
| <ul> <li>Becoming a Guardian<br/>and/or Conservator<br/>(2020)</li> <li>Court Visitor Training</li> </ul> | Becoming a Guardian and/or Conservator<br>(CLICK HERE to open) is marked complete.<br>After you have completed the Post-Course<br>Survey, return to this webpage, refresh your<br>browser window, and confirm you have                              | <ul> <li>You may have to refresh the page<br/>by using "F5" on your keyboard, or<br/>using the refresh button in Firefox.</li> </ul>                                                                                  |
| Administration My profile settings Site administration                                                    | completed the survey.                                                                                                    | <ul> <li>Once the checkmark appears,<br/>scroll down to Step 3: Post Course<br/>Survey and click on the link next to<br/>the globe icon "PLEASE CLICK<br/>HERE to complete the Post-Course<br/>Survey."</li> </ul>    |

|                                                                                                    | SG/C Education ONLINE Post Course Assessment Survey - Mozilla Firefox                                                                                                    | - 🗆 ×         |
|----------------------------------------------------------------------------------------------------|----------------------------------------------------------------------------------------------------|---------------|
|                                                                                                    | Image: Comparison of the second second sec | (90%) … ⊠ ☆ ≡ |
| <ul> <li>A new screen will appear. If you<br/>have a pop-up blocker installed,<br/>you will need to disable it before<br/>you can take the survey. Take the<br/>survey by reading the questions<br/>and selecting the appropriate<br/>answer.</li> </ul> | MEBRASKA<br>JUDICIAL BRANCH<br>Office of Public<br>Guardian                                                                                                    |               |
|                                                                                                    | G/C Education ONLINE Post Course Assessment                                                                                                    |               |
| <ul> <li>You must take the survey in order<br/>to be able to finish the course and<br/>receive your certificate</li> </ul>                                                                                                    |                                                                                                    |               |
| receive your certificate.                                                                                                    | * 1. What is today's date?                                                                                                    |               |
| <ul> <li><u>CAUTION</u>: If you have a pop-up<br/>blocker installed, you will need to<br/>disable it before you can take the<br/>course.</li> </ul>                                                                                                    | Date / Time<br>Date                                                                                                    | 2             |
| <ul> <li>When you finish the survey, click<br/>"done."</li> </ul>                                                                                                    | Next                                                                                                    | A.            |
| <ul> <li>Click on the "X" in that window to close it.</li> </ul>                                                                                                    | Powered by<br>SurveyMonkey<br>See how easy it is to <u>create a survey</u> .                                                                                                    | 4. 10         |
|                                                                                                    | Privacy & Cookie Policy                                                                                                    | 2.2           |

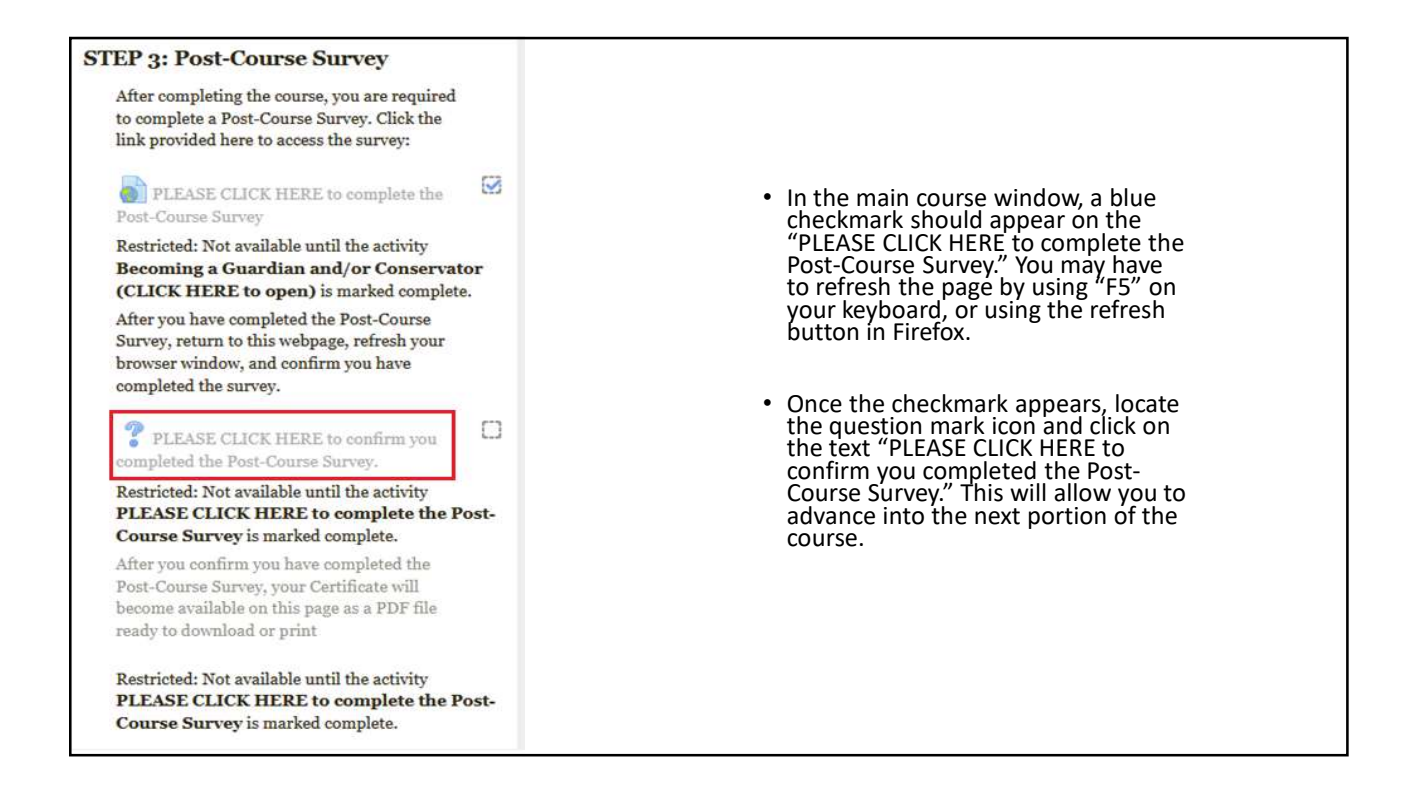

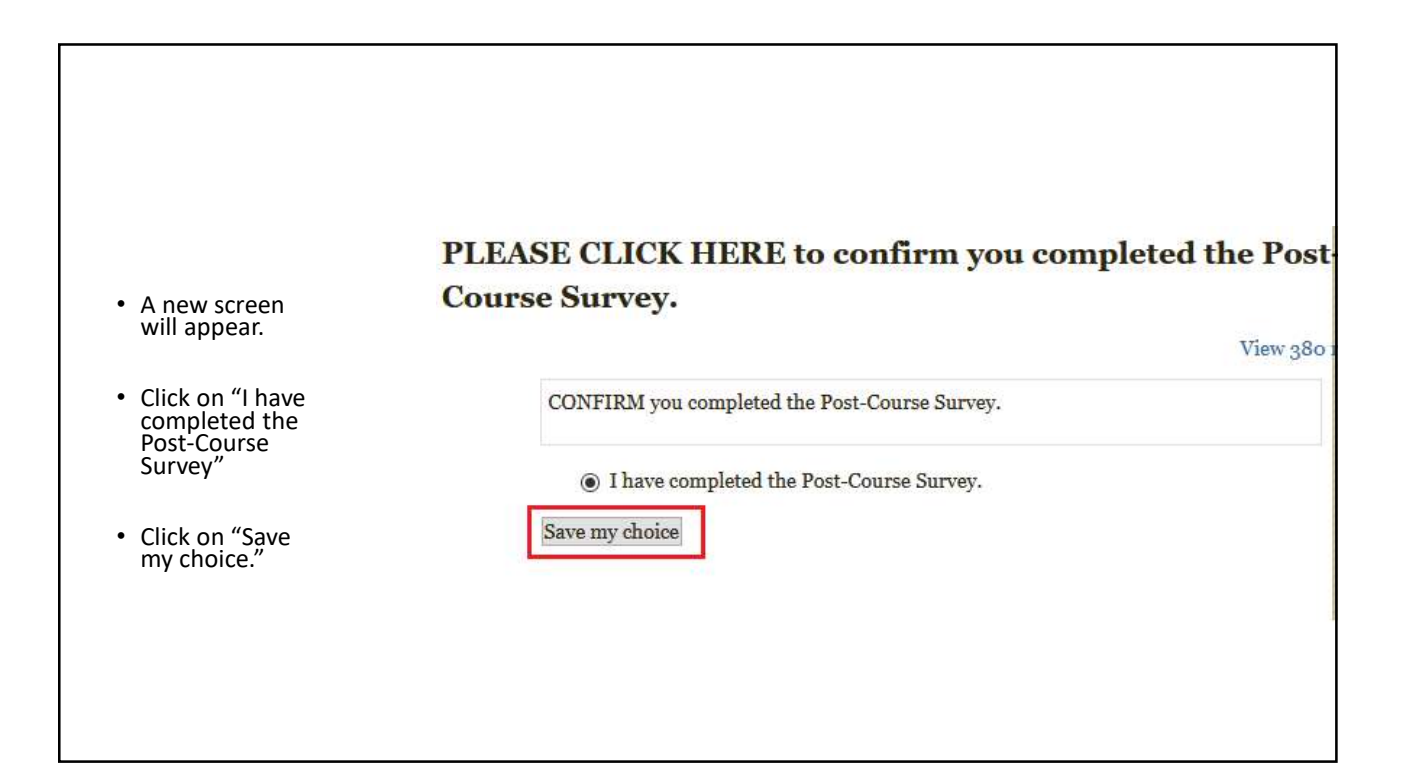

## STEP 4: Certificate of Completion PLEASE CLICK HERE to access your Certificate of Completion Restricted: Not available until the activity

PLEASE CLICK HERE to confirm you completed the Post-Course Survey. is marked complete.

- Click on "Becoming a Guardian and/or Conservator 2020" from the Navigation menu underneath My Courses in the left column.
- Scroll down to "Step 4: Certificate of Completion" in the middle column.
- Click "PLEASE CLICK HERE to access your Certificate of Completion."

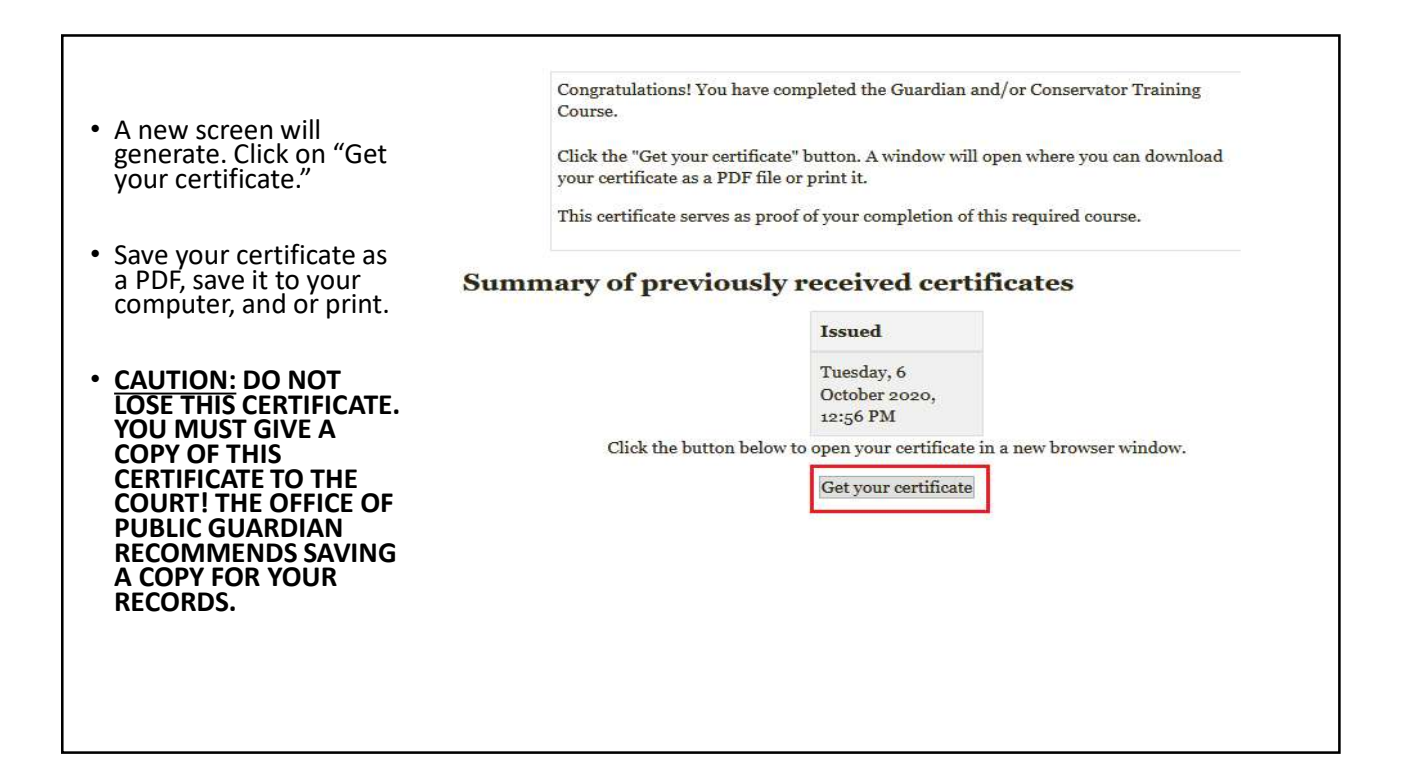

0